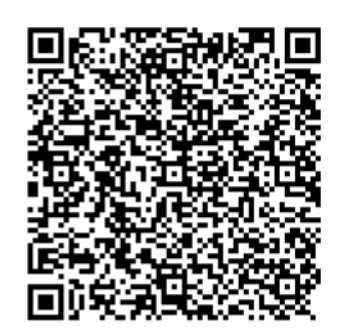

1. QR-Code scannen

# Online-Belehrung mit BundID-Konto

ANMELDEN

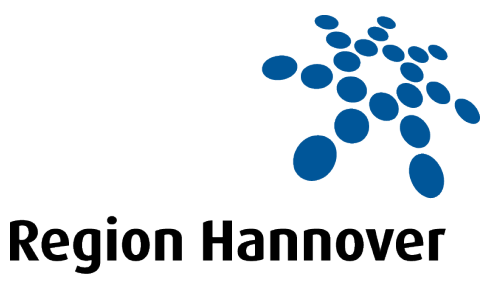

2. Anmeldung/Registrierung über das BundID-Konto auswählen:

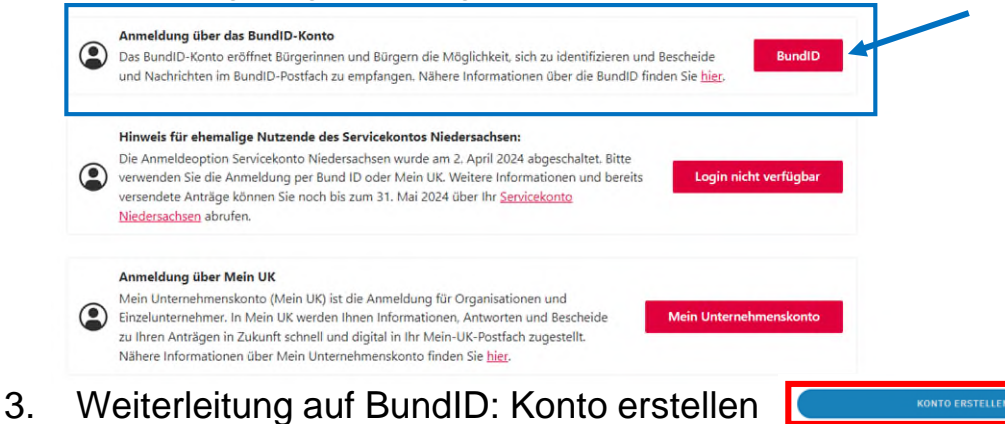

### (standardmäßige Einstellung auf Online-Ausweis) → Benutzername & Passwort auswählen → Konto erstellen

#### 

- 4. Erhalt einer Bestätigungsemail von BundID mit Verifizierungscode
  - → Eingabe Code im Registrierungsformular
  - → Registrierung abschließen

## 5. Online-Belehrungsantrag starten

- $\rightarrow$  QR-Code erneut einscannen
- $\rightarrow$  BundID (wie in Schritt 2) auswählen  $\rightarrow$  Weiterleitung zur BundID
- $\rightarrow$  "Anmelden" auswählen

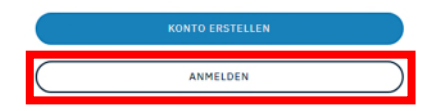

- → mit eigenem Benutzernamen und Passwort anmelden
  → Weiterleitung zum Antragsformular
- 6. Belehrungsvideos anschauen und Fragen beantworten Die Belehrungsvideos müssen bis zum Ende geschaut und die Fragen korrekt beantwortet werden, da der Antrag sonst nicht beendet und abgeschickt werden kann!
- 7. Antrag online bezahlen mit PayPal, giropay, Master oder Visa

## Sie haben Fragen zur Online-Belehrung?

Schreiben Sie uns eine E-Mail an Belehrung@region-hannover.de.